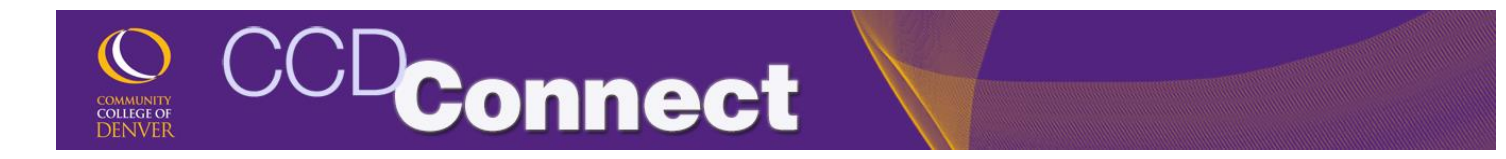

## How to Request an Official Transcript

1. Login to CCDConnect at www.CCD.edu.

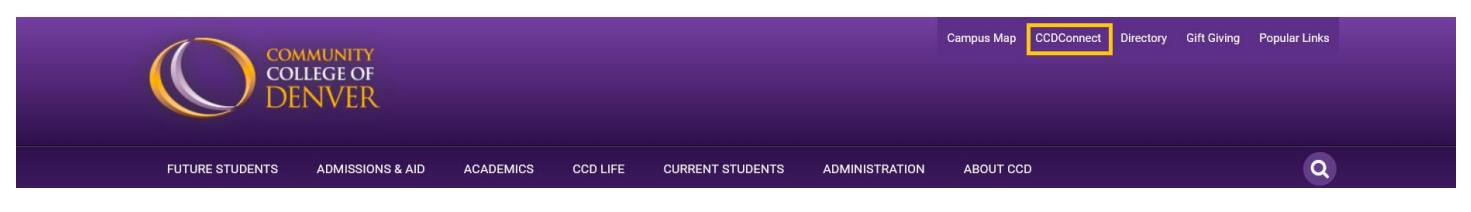

2. Once logged in, click on the Transcripts Dashboard icon.

| ASHBOARD      |               |                                   |                      |              |                               |                        |
|---------------|---------------|-----------------------------------|----------------------|--------------|-------------------------------|------------------------|
| Student Tools |               |                                   |                      |              |                               |                        |
|               |               | +-                                | <b>PPPPPPPPPPPPP</b> |              |                               | \$                     |
| My Schedule   | Course Access | Add/Drop<br>Classes               | Final Grades         | Office 365   | Financial Aid<br>Requirements | Financial Aid<br>Award |
| 8             | 2             | 8                                 |                      |              |                               |                        |
| Pay My Bill   | COF           | Update<br>Personal<br>Information | Transcripts          | Degree Check | Student Email                 |                        |

3. A pop-up window will appear with instructions and a link taking you to Parchment, a transcript ordering service. Follow the instructions provide.

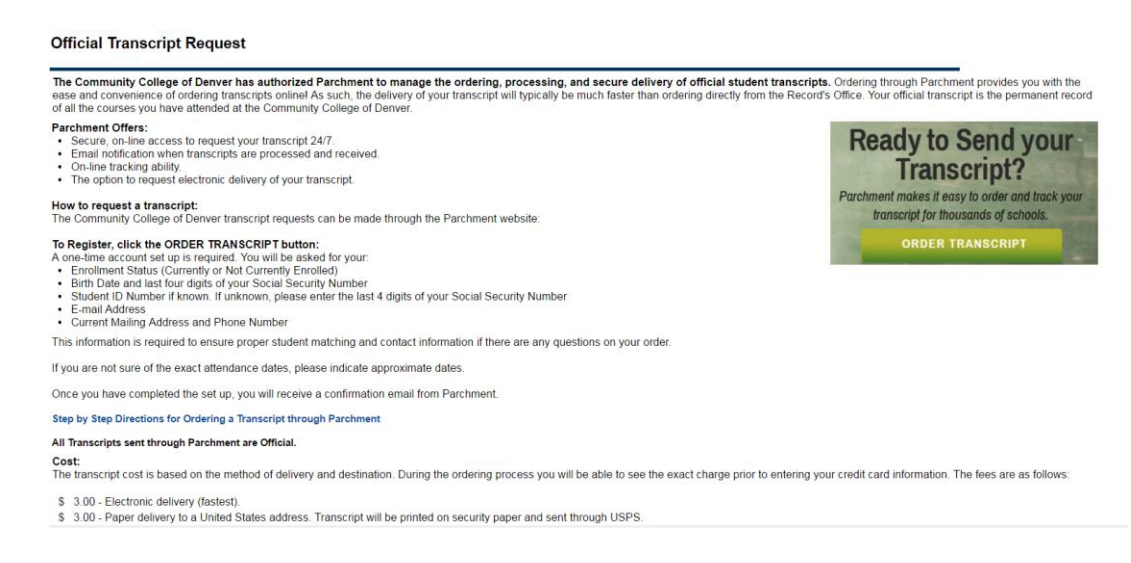

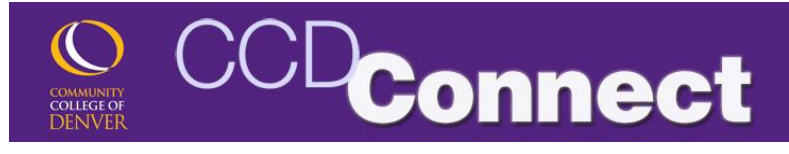

Before Registration

4. To view your unofficial transcript. Go to the Classes & Registration page and scroll down to the "Before Registration" section. Click on Unofficial Transcript.

| ۲ | Learn about Credit for Prior Learning                   |
|---|---------------------------------------------------------|
| Þ | Residency (Tuition Classification)                      |
| × | DegreeWorks                                             |
| Þ | National Student Clearinghouse                          |
| Þ | Registration Tools                                      |
| · | Transcripts                                             |
|   | View Unofficial Transcript<br>Order Official Transcript |